## MANUAL DE LA AUTOEVALUACIÓN Y COEVALUACIÓN DOCENTE

1. Ingrese a <u>www.unab.edu.co</u>, haga click en la opción **Comunidad UNAB**, luego en **Sistema Cosmos**.

| unab.edu.co |                                           |                                                                                                    | 50%                                                                                                    | C Q Buscar                                                  |
|-------------|-------------------------------------------|----------------------------------------------------------------------------------------------------|----------------------------------------------------------------------------------------------------|-------------------------------------------------------------|
|             | Universidad Autóno                        | ma de Bucaramanga                                                                                                    |                                                                                                    |                                                             |
|             |                                           | Ingresar                                                                                                    | de • Kendelar, Dublicacianae •                                                                                                    | Calendario Contacto                                         |
|             | COMP                                      | Comunidad UNAB                                                                                                    |                                                                                                    | Admisiones                                                  |
|             |                                           | <ul> <li>Soliciar el grado UNAB</li> <li>Servicios TIC</li> <li>BlackBoard UNAB Virtual</li> <li>Gestión Universitaria de la<br/>Información y la Documentación<br/>GUIDO-Ardilla</li> </ul> | Trámites académicos     Correo UNAB institucional     Mi Portal U (Administrativo     Estudiante)     sistema cosmos     Recuperar Usuario UNAB     Sistemas de Bibliotecas UNAB     TEMA 2.0 | UNAB Virtual<br>Extensión<br>Universitaria<br>Ser Pilo Paga |
|             | Admisiones<br>Road Conference Resident In | Administración del Porta                                                                                                    | ſ                                                                                                    | Graduados                                                   |
|             | Próximame                                 | Contrasella #                                                                                                    | Črear nueva cuenta   Ohidė mi comzaeňa:                                                                                                    | Ver más                                                     |
|             | Miércoles Comité Super                    |                                                                                                    |                                                                                                    | Cátedros UNAB                                               |

2. Digite el ID Usuario (código de docente) y NIP (clave). Haga click en el botón de acceso.

| $\leftarrow$ $\rightarrow$ <b>C A</b> No es seguro   neftis.unab.edu.co/PROD/twbkwbis.P_WWWLogin                                                                                                    | @ ☆ 🖪 🗯 🗊 🚱 :       |
|----------------------------------------------------------------------------------------------------|---------------------|
| COSMOS<br>Servicios de Información para Estudiantes y Docentes                                                                                                    | munab               |
| AYUDA SALIR                                                                                                    |                     |
| ACTUALIZA TU<br>CERTIFICADO EPS<br>+ información ESTUDIANTE CONTINUO MOI<br>PRESENCIAL, CONOCE CÓMO C<br>ESTE PROCESO.                                                                                                    | DALIDAD<br>OMPLETAR |
| Por favor ingrese su Número de Identificación de Usuario (ID) y su Número de Identificación Personal (NIP). Cuando termin<br>Acceso.<br>Cuando haya terminado, por favor Salga y Cierre su navegador para proteger su privacidad.<br>Para conocer más del funcionamiento del Sistema, vísite los vídeo tutoriales haciendo clic en el botón de <mark>(vyuda</mark> | ne, oprima          |
| <ul> <li>¿Olvidó su NIP o ID?</li> <li>Ahora puede consultar el ID o cambiar el NIP (clave) de Cosmos desde Ni Portal U. Consulte el instructivo para realizar el NIP desde Hi portal U.</li> <li>Para ingresar a miportalu se requiere el usuario UNAB, si no lo tiene puede crearlo, desde la opción ¿No tiene usuario?.</li> </ul>                              | el cambio de        |
| ID Usuario:                                                                                                    |                     |
| Acceso COlvidó NIP?                                                                                                    |                     |
| VERSIÓN: 8.5.2                                                                                                    |                     |

# 3. Haga click en la opción Alumnos.

| Cosmos<br>Servicios de Información para Estu                        | diantes y Docentes                                                                             |                                  | 🕮 unab                                                 |
|---------------------------------------------------------------------|------------------------------------------------------------------------------------------------|----------------------------------|--------------------------------------------------------|
| Información Personal Alumnos Servic                                 | ios a los Docentes                                                                             |                                  |                                                        |
| Buscar                                                              |                                                                                                | MAPA DE SITIO AYUDA              | SALIR                                                  |
| Menú Principal                                                      |                                                                                                |                                  |                                                        |
| Último acceso web en Dic 01, 2020 en                                | 15:27<br>Información Personal<br>ección electrónica, información de<br>u perfil de directorio. | contacto de emergencia, y estado | civil; Ver cambio de nombre e información de cambio de |
| Servicios a alumnos<br>y ayuda financiera                           | Alumno y Ayuda Fina                                                                            | nciera                           |                                                        |
| Aplicar para Admisión, Ver registros académicos y A                 | ovuda Financiera                                                                               |                                  |                                                        |
| Ingrese Calificaciones y Sobrepasos de Inscripción,<br>Service Menu | Ver Listas de Clase e Información o                                                            | ie Alumnos                       |                                                        |
| Evaluación Docente<br>Evaluación Docente<br>Accesibilidad           |                                                                                                |                                  |                                                        |

#### 4. Haga click en la opción Registros del Alumno.

| COSMOS<br>Servicios de Información para Estudiantes y                  | / Docentes                       |                        |                 | 會 unab               |
|------------------------------------------------------------------------|----------------------------------|------------------------|-----------------|----------------------|
| Información Personal Alumnos Servicios a los                           | Docentes                         |                        |                 |                      |
| Buscar                                                                 | REGRESAR A MENÚ                  | MAPA DE SITIO          | AYUDA           | SALIR                |
| Servicios a alumnos<br>y ayuda financiera<br>Alumno y Ayuda Financiera |                                  |                        |                 |                      |
| Inscripción                                                            |                                  |                        |                 |                      |
| Verificar su status de inscripción; Agregar o Eliminar Clases; Selecc  | ionar créditos, modos de calific | ación o niveles variab | les; Mostrar si | u horario de clases. |
| Registros del Alumno                                                   |                                  |                        |                 |                      |
| Ver sus retenciones; Mostrar sus calificaciones y cárdex; Revisar ca   | rgos y pagos.                    |                        |                 |                      |
| Cupón de Consignación                                                  |                                  |                        |                 |                      |
| Verificar su estado de cuenta; Generar e imprimir su cupón de cons     | ignación.                        |                        |                 |                      |
| VERSION: 8.5.4                                                         |                                  |                        |                 |                      |

5. Haga click en la opción **Evaluación de Docentes por Alumno.** 

| Cosmos<br>Servicios de Información para Estudiantes y Docentes | munab |
|----------------------------------------------------------------|-------|
| Información Personal Alumnos Servicios a los Docentes          |       |
| Buscar Ir<br>REGRESAR A MENÚ MAPA DE SITIO AYUDA SALIR         |       |
| Registros del alumno                                           |       |
| Registros de Alumnos                                           |       |
| Ver Retenciones                                                |       |
| Calificaciones Parciales                                       |       |
| Calificaciones Finales                                         |       |
| Detalle de Calificaciones                                      |       |
| Kárdex Académico                                               |       |
| Cumplimiento Académico                                         |       |
| Solicitud de Grado                                             |       |
| Evaluación de Docentes por Alumno                              |       |
| Transacciones de MultiDivisa/MultiImpuesto                     |       |

6. Seleccione el periodo y haga click en el botón **enviar**.

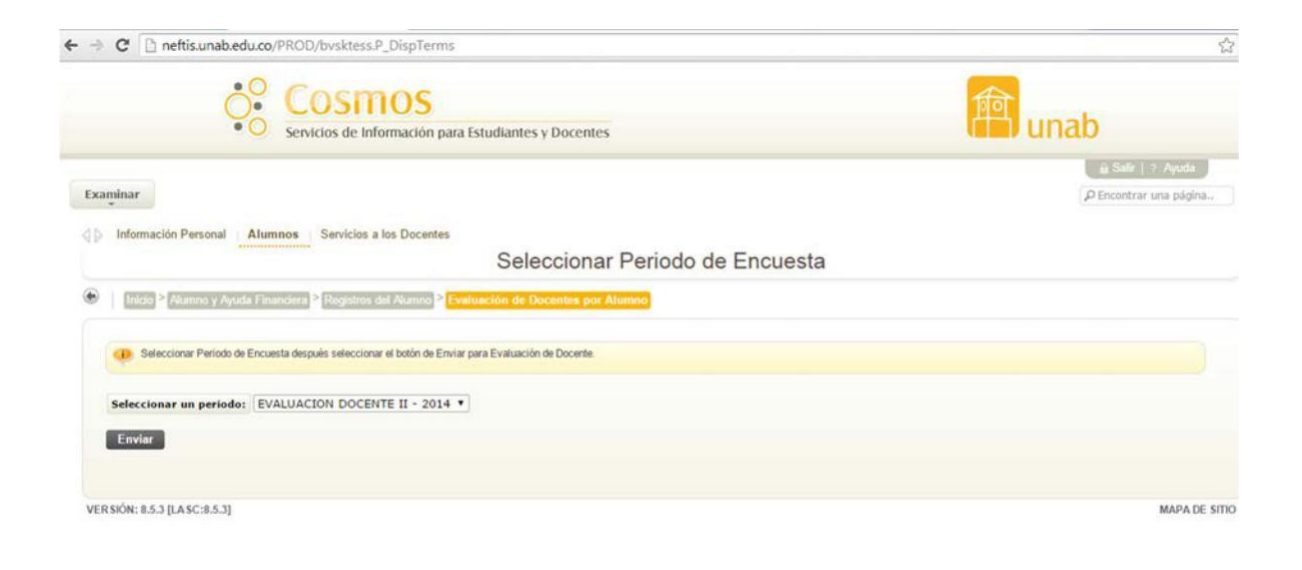

7. Una vez se visualicen las evaluaciones, haga clic sobre cada una de las evaluaciones teniendo en cuenta la clase de evaluación que se va a realizar. <u>COEV: Coevaluación</u> --- <u>ATEV: Autoevaluación</u>

| RCs  | Curso                              | Instructor              | Sesión  | Estado    |
|------|------------------------------------|-------------------------|---------|-----------|
| 1384 | COEV 00130 COEV_INSTITUTO CALDAS   | CASANOVA NAVARRO, PEDRO | TEORICA | Pendiente |
| 1352 | COEV 00130 COEV_INSTITUTO CALDAS   | ORTIZ DIAZ,NESTOR       | TEORICA | Pendiente |
| 1380 | ATEV 00130 AUTOEV_INSTITUTO CALDAS | VEGA ROJAS, JULIAN      | TEORICA | Pendiente |
| 1322 | COEV 00130 COEV_INSTITUTO CALDAS   | BRIJALDO MORENO, ELENA  | TEORICA | Pendiente |

8. Seleccionado el <u>Tpo de evaluación</u> se visualiza el contenido, así:

## AUTOEVALUACIÓN

|                                               | o <sup>o</sup> Cosm                                                                                                    | 05                                                                                                    | क्री                                                                        |
|-----------------------------------------------|----------------------------------------------------------------------------------------------------|----------------------------------------------------------------------------------------------------|-----------------------------------------------------------------------------|
|                                               | Servicios de Infor                                                                                                    | mación para Estudiantes y Docentes                                                                                                    | unab                                                                        |
|                                               |                                                                                                    |                                                                                                    | iii Salir   7 Ayuda                                                         |
| xaminar                                       |                                                                                                    |                                                                                                    | P Encontrar una página.                                                     |
| Informaci                                     | ión Personal Alumnos Servicios a lo                                                                                                    | s Docentes                                                                                                    |                                                                             |
|                                               | A                                                                                                    | Página de Evaluación de Docentes                                                                                                    |                                                                             |
|                                               |                                                                                                    |                                                                                                    |                                                                             |
| a permitte                                    | Contract of the second second second second second                                                                                                    |                                                                                                    |                                                                             |
| C Selec                                       | Pagina de Evaluación de Docentes                                                                                                    | puide completar esta encuesta solo si todas las preguntas requeridas han sido contestadas, si lo d                                                                | esea, puede completaria después seleccionando el bolón de terminar después. |
| Nombre de                                     | Pegina de Evaluación de Docentes ccionar la respuesta que desee para cada pregunta, e encuesta: AUTOEVALUACIÓN DOCEN in del curso                                                  | puede completar esta encuesta solo si todas las preguntas requeridas han sido contestadas, si lo d<br>TE                                                          | esea, puede completarla después seleccionando el botón de terminar después. |
| Nombre de Informació                          | Pegina de Evaluación de Docenies<br>ccionar la respuesta que desee para cada pregunta,<br>e encuesta: AUTOEVALUACIÓN DOCEN<br>in del curso                                         | puede completar esta encuesta solo si todas las preguntas requeridas han sido contestadas, si lo d<br>TE<br>Sesión Instructor                                     | esea, puede completaria después seleccionando el botón de terminar después. |
| Nombre de<br>Informació<br>PRDO N<br>001460 1 | Oregina de Evaluación de Docentes ccionar la respuesta que desee para cada pregunta, e encuesta: AUTOEVALUACIÓN DOCEN in del curso NRCS Curso 1380 ATEV 00130 AUTOEV_INSTITUTO CAL | puede completar esta encuesta solo si todas las preguntas requeridas han sido contestadas, si lo d<br>TE<br>Sesión Instructor<br>DAS TEORICA JULIAN M. VEGA ROJAS | esea, puede completaria después seleccionando el botón de terminar después. |

## COEVALUACIÓN

| → C 🗋 neft          | s.unab.edu.co/PROD/bvsktess.P_Di                 | splaySrvy        |                                                                                                    | 1                                                                                 |
|---------------------|--------------------------------------------------|------------------|----------------------------------------------------------------------------------------------------|-----------------------------------------------------------------------------------|
|                     | COSMC<br>Servicios de Informa                    | )S<br>ación para | Estudiantes y Docentes                                                                                                    | anab unab                                                                         |
| Examinar            |                                                  |                  |                                                                                                    | ia Salir   2 Ayuda<br>PEncontrar una página                                       |
| Información P       | ersonal Alumnos Servicios a los (                | Docentes         |                                                                                                    |                                                                                   |
|                     |                                                  |                  | Página de Evaluación de Docent                                                                                                    | es                                                                                |
| (1) (1978) > (1978) | ina de Evaluación de Docentes                    |                  |                                                                                                    |                                                                                   |
|                     |                                                  |                  |                                                                                                    |                                                                                   |
| ( Seleccion         | r la respuesta que desee para cada pregunta, pue | ede completa     | esta encuesta solo si todas las preguntas requeridas han sido contestadas, s                                                                                                    | i lo desea, puede completarla después seleccionando el botón de terminar después. |
| Nambra da an        |                                                  |                  |                                                                                                    |                                                                                   |
| Nombre de en        | UESIA. COEVALUACIÓN DOCENTE                      |                  |                                                                                                    |                                                                                   |
| Información de      | curso                                            |                  |                                                                                                    |                                                                                   |
|                     |                                                  |                  | General and the second second s |                                                                                   |
| PRDO NRCs           | Curso                                            | Sesión           | Instructor                                                                                                    |                                                                                   |
| 001460 1384         | COEV 00130 COEV_INSTITUTO CALDAS                 | TEORICA          | PEDRO CASANOVA NAVARRO                                                                                                    |                                                                                   |
|                     |                                                  |                  |                                                                                                    |                                                                                   |
| * - Preguntas       | equeridas, deben ser respondidas para            | a completa       | r la encuesta.                                                                                                    |                                                                                   |
| #1: Promueve y      | participa en actividades de apoyo institucional. |                  |                                                                                                    |                                                                                   |
|                     | Deficiente     Perstar                           |                  |                                                                                                    |                                                                                   |
|                     |                                                  |                  | Universidan Autónoma de Bucaramanga ( @ Todos los derechos r                                                                                                    | eservados                                                                         |

9. Al visualizar la encuesta se debe diligenciar cada uno de los enunciados y al finalizar hacer clic en el botón "completa".

| → C D neftis.unab.edu.co/PROD/bvsktess.P_DisplaySrvy                                                                                                    |                        |
|----------------------------------------------------------------------------------------------------|------------------------|
| COSMOS<br>Servícios de Información para Estudiantes y Docentes                                                                                                    | 會 unab                 |
|                                                                                                    | i≟ Salir   ⇒ Ayuda     |
| Examinar                                                                                                    | 🕫 Encontrar una página |
| Sin Información o no aplica                                                                                                    |                        |
| <ul> <li>\$13: Presenta ponencias, producciones artisticas, articulos, capitulos de libros o material didáctico de su autoria para apoyo de los cursos.</li> <li>Deficiente</li> <li>Regular</li> <li>Bueno</li> <li>Excelente</li> <li>Sin Información o no aplica</li> </ul> |                        |
| \$14: Participa como investigador, coinvestigador, asesor, auxiliar, coordinador de semilleros de investigación, proyectos institucionales y núcleos integra<br>O Deliciente                                                                                                   |                        |
| Reputar     Bueno                                                                                                    |                        |
| <ul> <li>Excelente</li> <li>Sin información o no aplica</li> </ul>                                                                                                    |                        |
| Completa Terminar después                                                                                                    |                        |
| VERSIÓN: 8.5.3 [LASC: 8.5.3]                                                                                                    | MAPA DE SIT            |
| Universidad Autónoma de Bucaramanga ( @ Todos los derechos reserval                                                                                                    | dos                    |

Una vez finalizada esta evaluación, el sistema lo regresa a la pantalla de selección de profesores. \*Repita el procedimiento hasta completar todas las evaluaciones.

En caso de cualquier duda o dificultad para responder la evaluación, puede escribir al correo electrónico: <u>evaluar@unab.edu.co</u>